2018-2019

# LES RESSOURCES NUMÉRIQUES

Clics & astuces

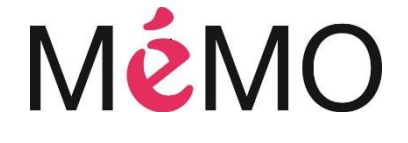

| 1- | Compte personnel et catalogue                   | 3  |
|----|-------------------------------------------------|----|
| а  | - Consulter son compte                          | 3  |
| b  | - Faire une recherche sur le catalogue          | 4  |
|    | Vous recherchez un document précis              | 4  |
|    | Vous recherchez un type de document particulier | 5  |
|    | Consulter la liste des nouveautés               | 6  |
|    | Consulter les sélections et les coups de cœur   | 6  |
| С  | - Utiliser l'appli Bibenpoche                   | 6  |
|    | Se connecter                                    | 6  |
|    | Utiliser l'application                          | 7  |
| 2- | Les ressources numériques                       | 8  |
| а  | - S'informer                                    | 8  |
|    | Pressreader                                     | 8  |
|    | Europresse                                      | 10 |
|    | Tout apprendre – Juritravail                    | 11 |
|    | Tout apprendre – Santé et bien être             | 12 |
| b  | - Se former                                     | 13 |
|    | Vodeclic - Cours d'informatique                 | 13 |
|    | Tout apprendre – Cours d'informatique           | 14 |
|    | Tout apprendre - Soutien scolaire               | 15 |
|    | Tout apprendre – Vie professionnelle            | 16 |
|    | Tout apprendre – Secourisme                     | 17 |
|    | Tout apprendre - Cours de français              | 18 |
|    | Tout apprendre - Cours de langues étrangères    | 19 |
|    | Tout apprendre - Remise à niveau pour adultes   | 20 |
|    | Tout apprendre – Arts & musique                 | 21 |
|    | Tout apprendre - Code de la route               | 22 |
| С  | - Lire                                          | 23 |
|    | Prêt de livres numériques                       | 23 |
|    | Storyplayr                                      | 24 |
| d  | - Vidéo                                         | 25 |
|    | La médiathèque numérique                        | 25 |
| е  | - Musique                                       | 25 |

| Philharmonie de Paris | 26 |
|-----------------------|----|
| MusicMe               | 27 |

# 1- Compte personnel et catalogue

## a- Consulter son compte

Lorsque vous vous êtes abonné à l'une des bibliothèques de l'agglomération de Cergy Pontoise, vous avez reçu des identifiants par mail. Ceux-ci vous permettent d'accéder à votre compte en ligne et à différents services.\*

\* Si vous n'avez rien reçu, vérifiez dans votre courrier indésirable et le cas échéant demandez à votre bibliothécaire de nouveaux identifiants

Pour consulter son compte :

Allez sur <u>https://www.bibliotheques.cergypontoise.fr/</u>

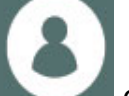

- Cliquez sur l'icône « Mon compte » Cliquez sur l'icône « Mon compte »
- Entrez votre identifiant et votre mot de passe puis cliquer sur le bouton « se connecter »

| Identifiant *  |  |
|----------------|--|
|                |  |
| Mot de passe * |  |
|                |  |
| Se connecter   |  |

- La page de votre compte s'affiche avec :
  - En évidence : le nombre de documents empruntés, le nombre de prêts en retard, et le nombre de réservation disponible pour vous

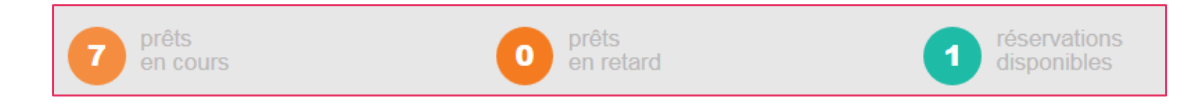

- En dessous : la liste de vos emprunts et réservations (classés en 3 onglets : « prêts », « prêts numériques », et « mes réservations ») avec un bouton permettant de prolonger le prêt de chaque document quand cela est possible
- Sur le côté : L'accès à vos listes de documents, vos recherches sauvegardées et vos coups de cœur

# b- Faire une recherche sur le catalogue

### Vous recherchez un document précis

Si vous recherchez un document précis :

• Tapez tout simplement son titre et/ou le nom de son auteur dans la zone de recherche en haut de la page puis cliquez sur la loupe.

| réseau des<br><b>Bibliothèques</b> |                 |            |                                     |           | 8                 |
|------------------------------------|-----------------|------------|-------------------------------------|-----------|-------------------|
| CERGY.<br>PONTOISE                 | INFOS PRATIQUES | AGENDA     | NUMERIQUE                           | SÉLECTION |                   |
|                                    |                 | Rechercher | Que recherchez-vous ?<br>Nouveautés | Re        | cherche avancée Q |

- Une liste de résultats s'affiche.
- Cliquez sur le titre du document qui vous intéresse
- Regardez en bas de la page pour savoir dans quelle bibliothèque il est disponible

| Exemplaires (11) | Site                | Localisation          | Sous localisation   | Public visé | Cote      | Situation                   | Date de retour |
|------------------|---------------------|-----------------------|---------------------|-------------|-----------|-----------------------------|----------------|
|                  | Eragny              | ERA Rez-de-chaussée   | Romans (Bleu foncé) | Adulte      | R FER     | Prêté                       | 24/04/2019     |
|                  | Saint-Ouen l'Aumône | SOA 1er étage         | Romans              | Adulte      | R FER     | Prêté                       | 30/03/2019     |
|                  | Eragny              | ERA Rez-de-chaussée   | Romans (Bleu foncé) | Adulte      | R FER     | Prêté                       | 24/04/2019     |
|                  | Maurecourt          | MAU Adultes           | Romans              | Adulte      | R FER 4   | Réservé                     | -              |
|                  | Vauréal             | VAU Rez-de-chaussée   | Romans              | Adulte      | R FER 4   | Réservé                     | -              |
|                  | Visages du Monde    | VDM +1 Hauts de Cergy | Romans              | Adulte      | R FER     | Prêté                       | 10/04/2019     |
|                  | Horloge             | HOR Section adultes   | Romans              | Adulte      | R FER     | Prêté                       | 27/04/2019     |
|                  | Marcouville         | MAR Section adultes   | Romans              | Adulte      | R FER     | Disponible (Non réservable) | -              |
|                  | Apollinaire         | APO Section adultes   | Romans              | Adulte      | R FER A:4 | Réservé                     | -              |
|                  | Les Louvrais        | LOU Section adultes   | Romans              | Adulte      | R FER A:4 | Prêté                       | 05/04/2019     |

• Vous avez la possibilité de réserver le document en cliquant sur le bouton

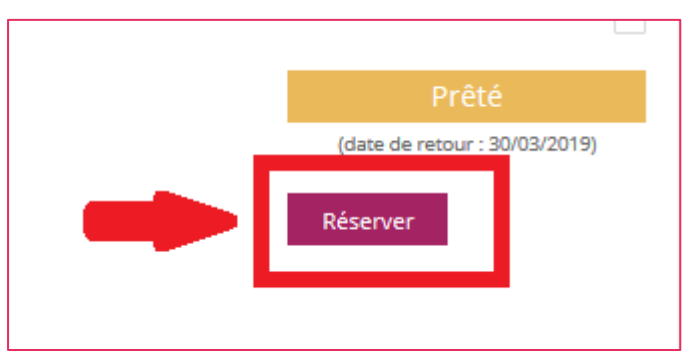

« réserver »

### Vous recherchez un type de document particulier

Si vous recherchez un type de document particulier, utilisez la recherche avancée. Puis affinez votre recherche avec les critères sur le côté gauche de la liste de résultats

#### Exemple : Rechercher la liste des romans policiers de la MéMO

• Cliquez sur « recherche avancée »

| réseau des<br>BIBLIOTHÈQUES |                 |            |                                     |           | <b>8</b>          |
|-----------------------------|-----------------|------------|-------------------------------------|-----------|-------------------|
| CERCY.<br>PONTOISE          | INFOS PRATIQUES | AGENDA     | BIBLIOTHÈQUE<br>NUMÉRIQUE           | SÉLECTION |                   |
|                             |                 | Rechercher | Que recherchez-vous ?<br>Nouveautés |           | lecherche avancée |

 Choisissez le type de document recherché, (dans notre cas « imprimés ») puis cliquez sur « rechercher »

| ()///////////////////////////////////// | Rechercher           | Que recnerchez-vous ?         |                   |  |
|-----------------------------------------|----------------------|-------------------------------|-------------------|--|
|                                         | Rechercher           | Nouveautés                    | Recherche avancée |  |
|                                         |                      |                               |                   |  |
| Г                                       |                      |                               |                   |  |
|                                         | Tous                 |                               |                   |  |
|                                         | Tous 🔻               |                               |                   |  |
| I •                                     | Tous 🔻               |                               |                   |  |
|                                         | <br>                 | Ajouter un champ de recherche |                   |  |
|                                         | hercher              |                               |                   |  |
| Filtres                                 |                      |                               |                   |  |
|                                         |                      |                               |                   |  |
| Filtrer p                               | par type de document |                               |                   |  |
|                                         | me (192334)          |                               |                   |  |
| Filtrer p                               | oar Support          |                               |                   |  |

- La (longue) liste de résultats s'affiche
- Sur le côté gauche de la page choisissez les critères suivants :
  - 🗞 Bibliothèque : Osny La MéMO
  - ✤ Genre littéraire : Roman policier

La liste de résultats se met à jour dès qu'un nouveau critère est choisi

### Consulter la liste des nouveautés

En général, chaque document du réseau des bibliothèques de Cergy Pontoise a un statut « nouveauté » pendant 3 mois après sa mise en rayon. Si vous souhaitez consulter la liste de nouveauté, il suffit de cliquer sur « nouveautés »

| réseau des<br><b>BIBLIOTHÈQUES</b> |                 |                                         |                           |           | 8                |   |
|------------------------------------|-----------------|-----------------------------------------|---------------------------|-----------|------------------|---|
|                                    | INFOS PRATIQUES | AGENDA                                  | BIBLIOTHÈQUE<br>NUMÉRIQUE | SÉLECTION |                  |   |
| CERGY-<br>PONTOISE                 |                 | [[[[[[[[[[[[[[[[[[[[[[[[[[[[[[[[[[[[[[[ |                           |           |                  |   |
|                                    |                 | Recher                                  | Nouveautés                | R         | echerche avancée | Q |

Il est ensuite possible d'affiner la recherche en cliquant sur les critères sur le côté gauche de la page de résultats.

### Consulter les sélections et les coups de cœur

En cliquant sur l'onglet « sélection », vous avez la possibilité de consulter des sélections thématiques de documents ainsi que les coups de cœur des usagers et des bibliothécaires.

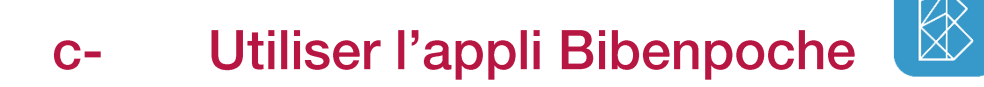

L'application Bibenpoche est disponible sur Google Play et sur l'App Store. Si vous avez un smartphone Android ou un iPhone vous pouvez donc l'utiliser.

### Se connecter

Une fois l'application téléchargée, ouvrez-la puis :

- Recherchez « MéMO » dans la case « rechercher une médiathèque » puis sélectionnez la vignette qui s'affiche
- Un message apparait vous demandant si la MéMO est bien votre médiathèque, confirmez ou annulez votre choix.
- Entrez votre identifiant et votre mot de passe puis appuyez sur « se connecter »

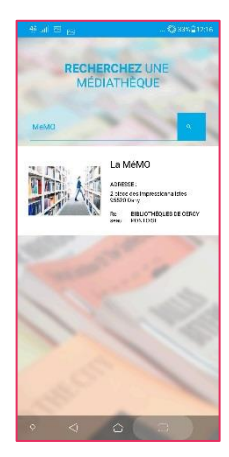

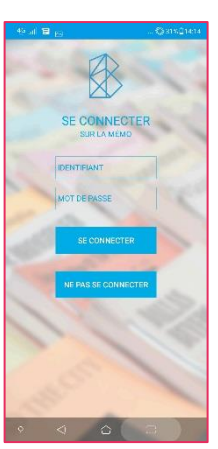

### **Utiliser l'application**

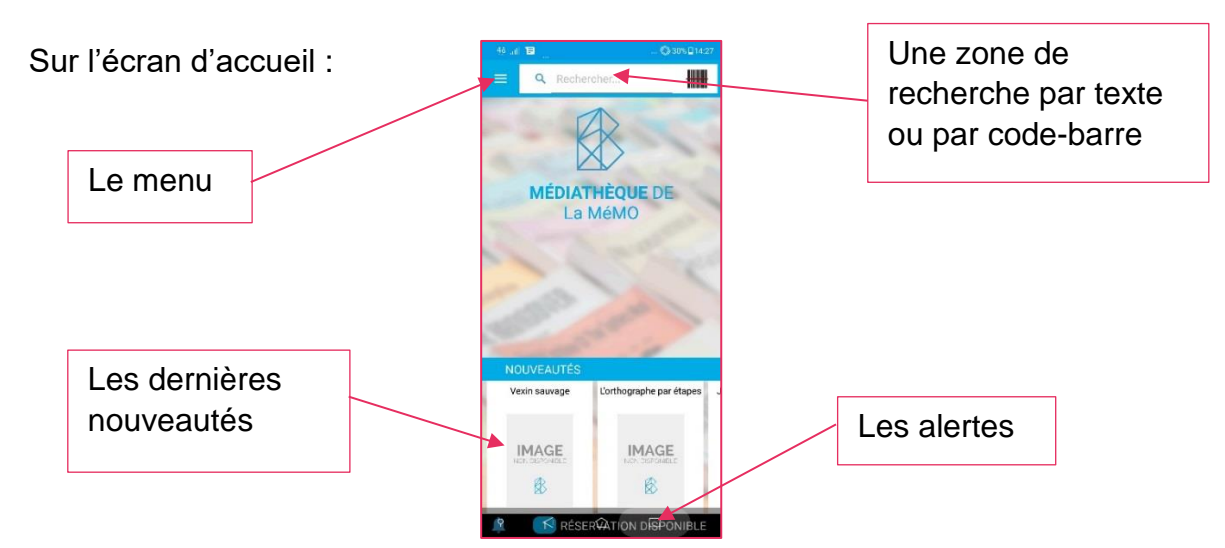

En cliquant sur le menu vous obtenez cet écran vous permettant d'accéder à diverses informations :

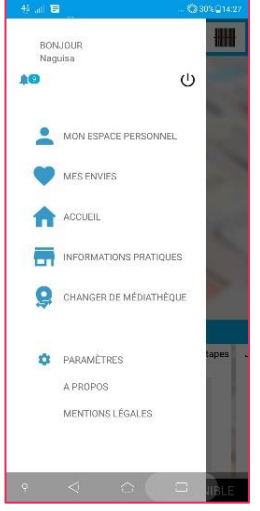

Dans votre espace personnel, retrouvez vos informations, vos prêts, vos réservations, et vos envies :

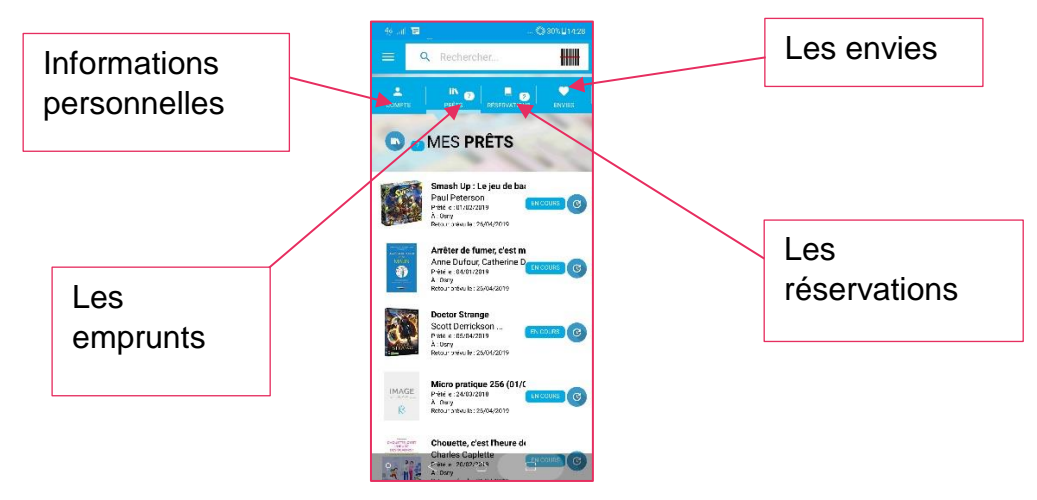

Lorsque vous lancez une recherche une liste de résultats apparait. Appuyez sur un titre pour avoir plus d'informations :

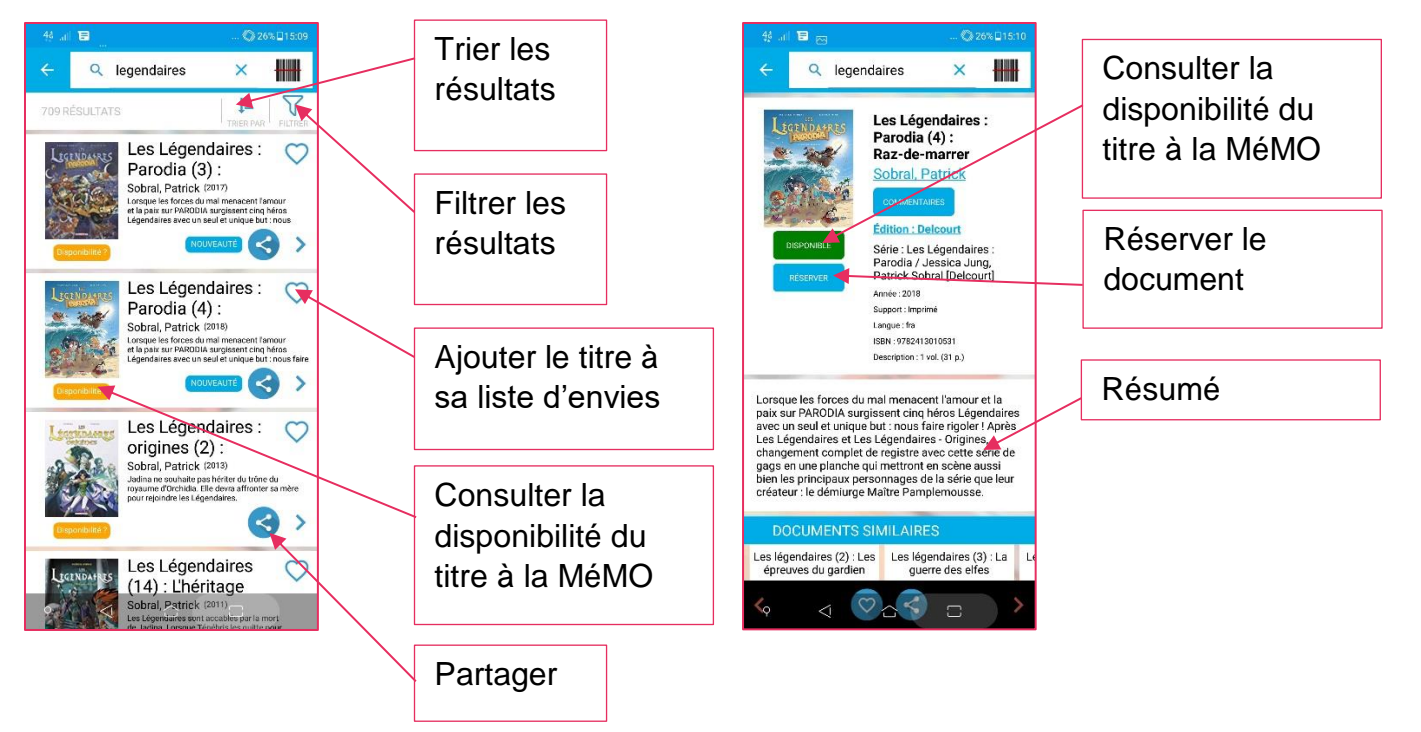

# 2- Les ressources numériques

# a- S'informer

### Pressreader

Qu'est-ce que c'est?

Pressreader permet d'accéder à plus de 6000 titres de magazines et de journaux français et internationaux à partir de sa tablette et/ou de son smartphone. Téléchargez tous les titres que vous voulez en illimité d'où vous voulez !

### Pré-requis :

Avoir téléchargé l'application Pressreader et s'être créé un compte.

Connecter l'application Pressreader une fois par semaine à la Wifi de la MéMO pour pouvoir télécharger de nouveaux titres.

#### Sur quel support? Tablettes et smartphone. (Peu adapté sur PC)

### Aperçu :

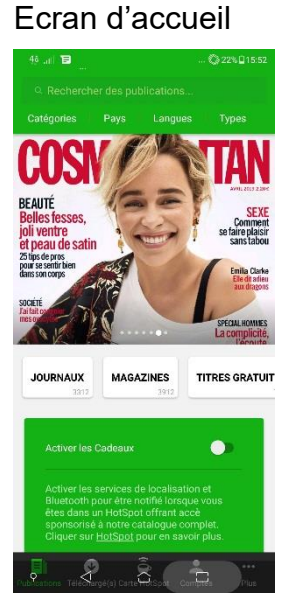

#### Recherche par catégories ou par pays d'édition Catégo • Actualités 2924 Wildlin Animaux 35 90 249 Automobile 45 Design Divertissement et TV 369 Économie et questions

Recherche par langue

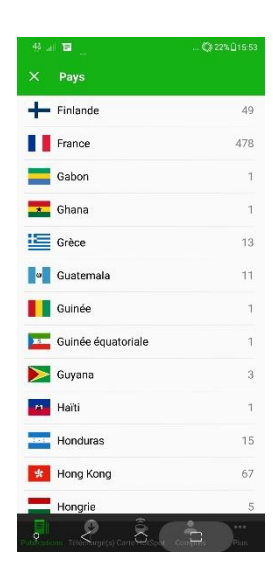

#### Page de titre

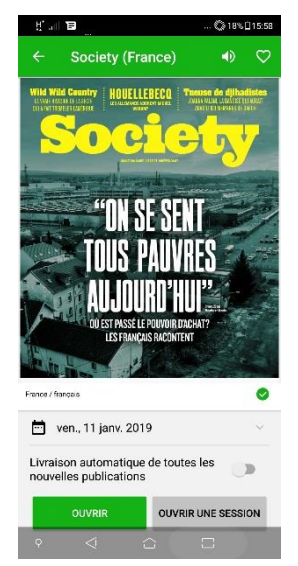

#### Lecture en « vue page »

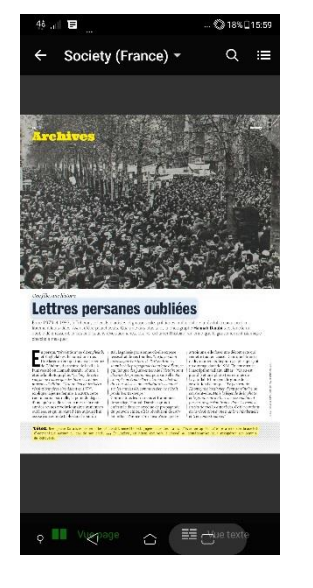

#### Lecture en « vue texte »

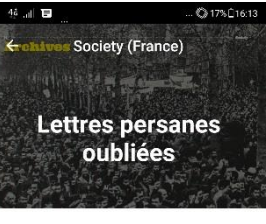

Entre 1979 et 1983, à Téhéran, collectifs d'artistes et groupuscules politiques profitèrent de la révolution pour publier librement leurs idées. Avant d'être pour-chassés. Quarante ans plus tard, la photographe Hannah Darabi s'est lancée un double défi: ra

Entre 1979 et 1983, en Iran, collectifs d'artistes et groupuscules politiques profitèrent de la révolution pour publier librement leurs idées. La photographe Hannah Darabi tente aujourd'hui de faire revivre cette période.

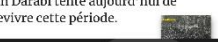

### Europresse

Qu'est-ce que c'est?

Suivez l'actualité grâce aux journaux magazines et sites d'information nationaux et internationaux, recherchez des articles dans les archives, consultez les revues en format pdf...

Pour bien démarrer avec une recherche simple, visionnez la vidéo sur le portail des bibliothèques de l'agglomération de Cergy Pontoise

#### Pré-requis :

S'être identifié sur le portail des bibliothèques de l'agglomération de Cergy Pontoise puis :

- Cliquer sur l'onglet « Bibliothèque numérique » puis sur la rubrique « ressources numériques »
- Descendre sur la page pour trouver la ressource « Europresse » puis cliquer sur le bouton « se connecter »

Sur quel support ? Sur ordinateur

#### Aperçu :

Recherchez tous les articles parus sur un sujet sur une période donnée (idéal pour une revue de presse ou un exposé par exemple)

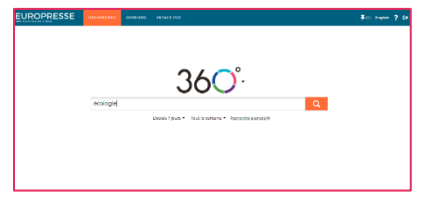

Accédez aux derniers titres comme aux anciens numéros de nombreux journaux et magazines

| 1) (11)                                                                                                    | DISET                                                                                                    | 2 Rives                                                                                                    | 24 houres                                                                                                    |
|----------------------------------------------------------------------------------------------------|----------------------------------------------------------------------------------------------------|----------------------------------------------------------------------------------------------------|----------------------------------------------------------------------------------------------------|
| The field of the second second | Of net - Hase-sine<br>I rapit due supplement su-<br>response 0 i.et. Co-<br>binerated to publication<br>sourcement books in<br>moviewes technologies<br>actuative or converses to-<br>utiliter is into albim, potential                           | Les 2 Bives (Serve)-Tracty,<br>QC)<br>Institutionalism descenses to<br>children the descense of the<br>Calibrative of the constitution of<br>particular descention of the<br>constitution of the constitution of<br>probability and maximum de-<br>recounding language. | 24 Heures (Suisse)<br>Se quantitien valudati Se<br>Heures process pushte<br>defains solatificate aux<br>subtre prevides inglane du<br>screan-de-stud of Silica<br>sub-sevid-selbits, Silican failer<br>analysis, Mittan failer<br>la Cita, et S.1 |
|                                                                                                    |                                                                                                    |                                                                                                    |                                                                                                    |
| tc                                                                                                    | tc ·                                                                                                    | an-                                                                                                    | 100.00                                                                                                    |
| Natibi Express Rouyn-                                                                                                    | Abitbi Express Vallee-de-                                                                                                    | Acadie Nouvelle                                                                                                    | Acta Endoscopica                                                                                                    |
| recipione de la constance de la<br>versa la Bouyer transporte en<br>altable souset archer de la<br>colleccione quel sare, ablabita<br>logitares, una accellancia aquerar<br>de recursalises localises.                                                                                                    | rectodorio delle zudriči te<br>rezeli 6 Mil (155 mi 4688),<br>waar netise de la cillanzivati<br>qu'il ser, addibi naprese son<br>accellente source de<br>recomber locates.                                                                        | Uskoede Neuvelle est nublée<br>6 Connocet, thes la ponimule<br>An adams, 'us gavitale-des<br>7 nancophones du<br>recommengeneration<br>publik & 2020 e seeme plakes<br>(2006, du handi nu seeme plakes<br>(2006, du handi nu seeme plakes                               | Herce officielle de la Societa<br>Interpara d'Antoncasie<br>dipositive DPPEDI Antonio la<br>Transitier, la resul pracese<br>des desaless their satigans,<br>des antons sur la<br>manifiei, las Argulperment (J                                    |
| ACTION                                                                                                    | L'ACTION                                                                                                    | te                                                                                                    | LACTION                                                                                                    |
| Action Co<br>Internet destine se<br>disperso de la Mas, discisuar<br>communicas, discisuar des<br>ventas el paticonaria<br>decurpan, Avec une aparoche<br>antistas el adoracionnalis, la<br>decurpan, Avec une aparoche<br>antistas el adoracionnalis, la<br>La                                                                                                    | Usetion Diversity<br>[terthiarville, QC]<br>Herthiarville, QC]<br>Histobrashine desarrant is<br>Use out the set of the set<br>use of the set of the set<br>of the set of set. Use is<br>realised on the set of the<br>realism of particles is (.) | Laction week-and<br>(bolette)<br>residementies starf é<br>Déret deux horgen<br>Lamadire trais deux de<br>embertaire poil ser, laction<br>mantaux a melleure e<br>perfor la seuk source de<br>recuelles locales.                                                         | Unction (believe, gc)<br>-abdomadare desarrant la<br>region de coleta data<br>tarmadare, bod reflet de la<br>abdotaixe qu'il aut. Unction<br>la consensai ("basessaie")<br>sercaduar la medisure et<br>petito la socie suante (1)                 |
| actulabo                                                                                                    | actulabo                                                                                                    | MS:                                                                                                    | Actual                                                                                                    |
| accardos                                                                                                    | decentre of                                                                                                    | T                                                                                                    | Listen Barris Co                                                                                                    |

Faites des recherches poussées grâce à la recherche avancée

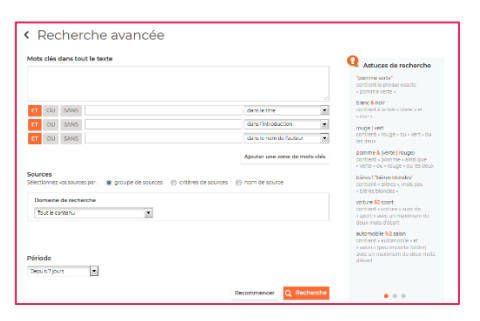

Lisez les magazines et journaux de votre choix sur votre ordinateur

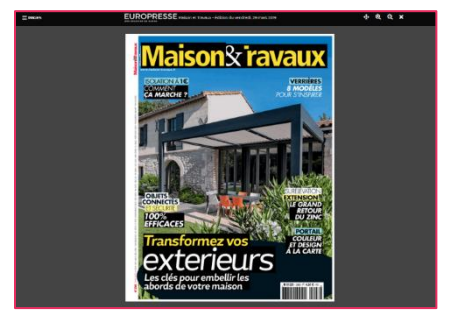

### Tout apprendre – Juritravail

### Qu'est-ce que c'est?

Avec la ressource Toutapprendre, Juritravail met à votre disposition une base de documents pratiques et personnalisables, rédigés par des juristes, pour toutes vos questions pratiques en droit. Vous y retrouverez des questions/réponses ainsi que des modèles de lettre.

Thèmes abordés :

- Consommation (Achat d'un bien/service, Vente à domicile/sur internet...)
- Travail (Contrat de Travail, embauche, licenciement...)
- Immobilier/logement (Voisinage, Acheter / Vendre / Louer un bien immobilier...)
- Automobile & permis (Acheter / vendre / louer / prêter un véhicule, Entretenir et réparer un véhicule...)
- Famille (Concubinage, Pacs, Mariage, Divorce & séparation...)
- Santé & protection sociale (Responsabilité des professionnels de santé...)
- Assurance (Assurance responsabilité, automobile, habitation...)
- Litiges avec l'administration (Contester une décision de l'administration, Contester un recouvrement...)
- Impôts & taxes (Impôt sur le revenu & prélèvements sociaux, Taxes foncières & d'aménagement...)
- Particulier employeur (Embauche & vie du contrat, Rupture du contrat, CESU & rémunération...)
- Procédure (Saisir un tribunal, Dettes & créances, Mode alternatif de règlement des litiges)
- Aide aux victimes (Déposer plainte, Responsabilité pénale, Mener une transaction...)

### Pré-requis :

S'être identifié sur le portail des bibliothèques de l'agglomération de Cergy Pontoise puis :

- Cliquer sur l'onglet « Bibliothèque numérique » puis sur la rubrique « ressources numériques »
- Descendre sur la page pour trouver la ressource « Toutapprendre / Juritravail » puis cliquer sur le bouton « se connecter »

### Sur quel support ?

Sur ordinateur, tablettes et smartphone

### Tout apprendre – Santé et bien être

Qu'est-ce que c'est?

Avec la ressource Toutapprendre, Weelearn vous propose des vidéos pour vous sentir mieux dans votre corps et dans votre tête. Mieux dormir, gérer son stress et sa colère, communiquer efficacement, éduquer ses enfants, font parti des nombreuses formations proposées dans ce Module

Thèmes abordés :

- Capital humain
- Développement personnel
- Développement relationnel
- Education et famille
- Manager
- Recherche d'emploi
- Santé
- Sport
- Ventes
- Vivre mieux

### Pré-requis :

Aller sur le site Cergythèque (http://www.cergytheque.fr/) puis :

- Cliquer sur le lien « médiasphère » (en haut à droite de la page)
- Dans le bloc « Toutapprendre » cliquez sur :
  - « inscription » si c'est la première fois que vous utilisez Toutapprendre sur le site Cergythèque. Il faudra alors vous inscrire et attendre de recevoir le mail confirmant l'activation de votre compte par un bibliothécaire pour pouvoir vous connecter.
  - « connexion » si vous avez déjà créé votre compte Toutapprendre sur Cergythèque. Puis entrez vos identifiants.
- Recherchez la rubrique « santé et bien-être » dans le menu de gauche de Toutapprendre

Sur quel support ? Sur ordinateur, tablettes et smartphone

Aperçu :

Des vidéos de formation

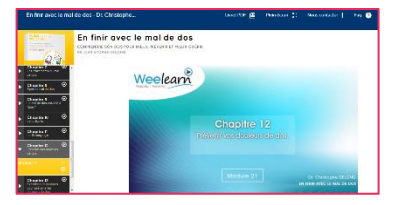

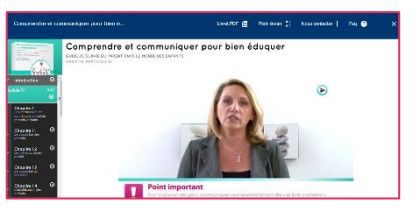

Pour chaque vidéo de formation un support de cours en PDF

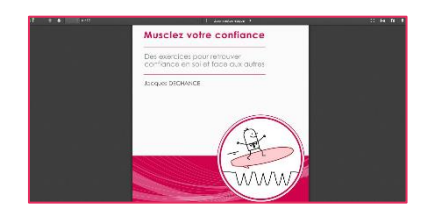

# b- Se former

### Vodeclic - Cours d'informatique

#### Qu'est-ce que c'est?

Vodeclic vous propose plus de 400 formations en informatique sur de nombreux logiciels, sites et services. Ces formations sont destinées aussi bien aux grands débutants qu'aux utilisateurs confirmés et professionnels. Elles sont classées en 6 grands thèmes : Bureautique, Communication, Internet, Multimédia, Professionnel, Systèmes d'exploitation.

#### Pré-requis :

S'être identifié sur le portail des bibliothèques de l'agglomération de Cergy Pontoise puis :

- Cliquer sur l'onglet « Bibliothèque numérique » puis sur la rubrique « ressources numériques »
- Descendre sur la page pour trouver la ressource « Vodeclic » puis cliquer sur le bouton « se connecter »

Sur quel support ? Sur ordinateur

Aperçu :

Un tableau de bord permettant d'accéder à vos cours, à votre suivi, à vos évaluations, et à votre planning de formation

Un cours en vidéo avec la possibilité de prendre des notes, de télécharger des fichiers d'exercices et de s'évaluer

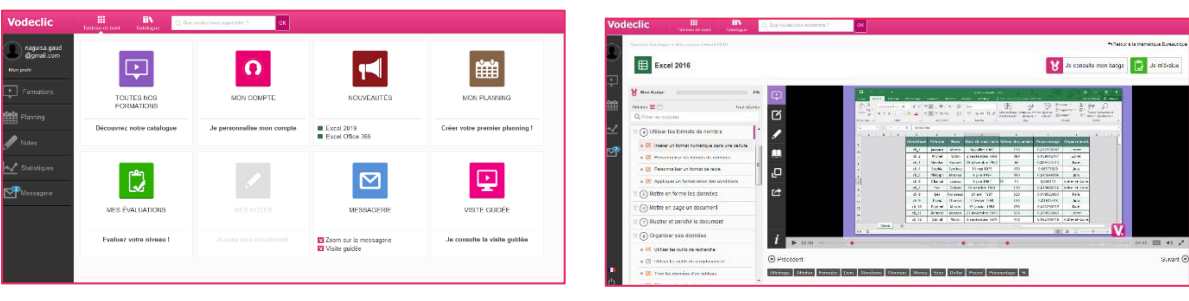

### *Tout apprendre – Cours d'informatique*

Qu'est-ce que c'est?

Avec la ressource Toutapprendre, Edu-performance et Eléphorm vous proposent des formations informatiques pour tous les niveaux et dans tous les domaines.

Thèmes abordés :

- Bureautique (Access / Bases de données, Excel / Tableur, Initiation à l'informatique, Outlook / Messagerie, Powerpoint / Présentation, Système d'exploitation, Travail collaboratif, Word / Traitement de texte)
- Multimedia (3D / CAO, Audio, Design, Développement Web / Mobile, Illustration, Photo, Powerpoint / Présentation, Réseaux Sociaux, Retouche d'images, Vidéo)
- Programmation (Développement Web / Mobile, Programmation)

#### Pré-requis :

Aller sur le site Cergythèque (http://www.cergytheque.fr/) puis :

- Cliquer sur le lien « médiasphère » (en haut à droite de la page)
- Dans le bloc « Toutapprendre » cliquez sur :
  - « inscription » si c'est la première fois que vous utilisez Toutapprendre sur le site Cergythèque. Il faudra alors vous inscrire et attendre de recevoir le mail confirmant l'activation de votre compte par un bibliothécaire pour pouvoir vous connecter.
  - « connexion » si vous avez déjà créé votre compte Toutapprendre sur Cergythèque. Puis entrez vos identifiants.
- Recherchez explorez les rubriques « bureautique » « multimédia » et « programmation » dans le menu de gauche de Toutapprendre pour trouver les formations qui vous conviennent

Sur quel support ? Sur ordinateur, tablettes et smartphone

### Aperçu :

Faites les exercices de formation directement en ligne sans avoir le logiciel installé sur son ordinateur

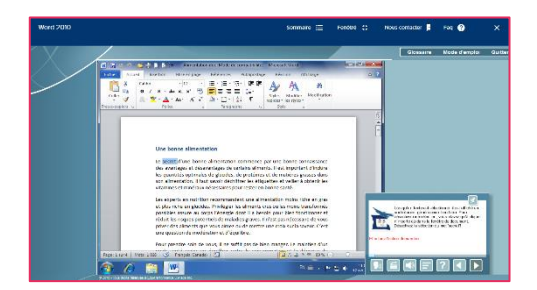

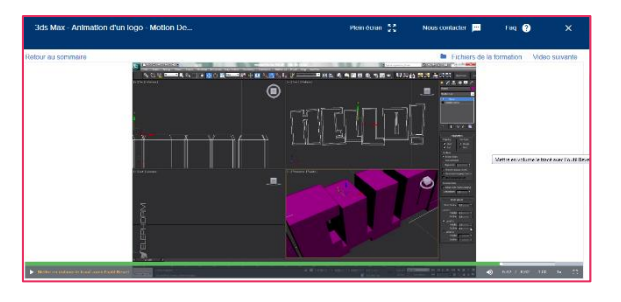

### Suivez des cours en vidéo

### Tout apprendre - Soutien scolaire

#### Qu'est-ce que c'est?

Avec la ressource Toutapprendre, Maxicours met à votre disposition du soutien scolaire pour tous les niveaux. Plusieurs modules sont proposés : cours, cours en vidéo, quizz, exercices vidéo, documents animés, annales...

<u>Niveaux disponibles :</u> CP, CE1, CE2, CM1, CM2, 6e, 5e, 4e, 3e, 2de, 1re ES, 1re L, 1re S,1re STMG, Terminale ES, Terminale L, Terminale S, Terminale STMG, BAC PRO, CAP, BEP, CAP Préparation et réalisation d'ouvrages électriques, BEP Métiers de l'électronique, BEP Métiers de l'électrotechnique, BEP Maintenance des systèmes mécaniques automatisés, BEP Réalisation d'ouvrages chaudronnés et de structures métalliques, BEP Productique mécanique, option décolletage, BAC PRO Maintenance des équipements industriels (MEI),BAC PRO Electrotechnique, énergie, équipements communicants (ELEEC),BAC PRO Pilotage des systèmes de production automatisée, BAC PRO Productique mécanique, option décolletage, IUFM, Concours cat. C

#### Pré-requis :

S'être identifié sur le portail des bibliothèques de l'agglomération de Cergy Pontoise puis :

- Cliquer sur l'onglet « Bibliothèque numérique » puis sur la rubrique « ressources numériques »
- Descendre sur la page pour trouver la ressource « Toutapprendre / Soutien scolaire » puis cliquer sur le bouton « se connecter »

Sur quel support ? Sur ordinateur, tablettes et smartphone

#### Aperçu

Tout le programme scolaire pour chaque niveau et chaque

| 62               | Français                    |
|------------------|-----------------------------|
| $\overline{\pi}$ | Mathématiques               |
| 0                | SVT                         |
| 8                | Physique-chimie             |
| 6                | Histoire                    |
| 0                | Géographie                  |
| 0                | Anglais LV1                 |
| 0                | Anglais LV2                 |
| 0                | Allemand                    |
| 6                | Latin                       |
| 0                | Espagnol                    |
| Q                | Initiation à la philosophie |
| 1                | Fred at Jamy                |
| Ý                | Technologie                 |
| 0                | EMC                         |
| 0                | EMI                         |

Des cours en vidéo

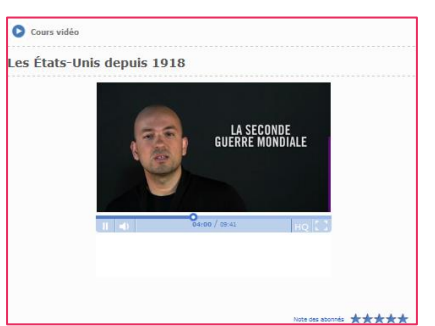

Des quizz, des controles, des

| Question n°1 sur 10<br>Une primitive de la fonction $f:x \to 2xe^{\frac{1}{2}}$ | $2^{2+\frac{3}{2}}$ sur R est la fonction F définie par : |
|---------------------------------------------------------------------------------|-----------------------------------------------------------|
| $F(\mathbf{x}) = e^{\left(\mathbf{x}^2 + \frac{h}{2}\right)}$                   | C'est ma réponse*                                         |
| $F(\mathbf{x}) = \mathbf{x}^2 e^{\left(\mathbf{x}^2 + \frac{h}{2}\right)}$      | C'est ma réponse                                          |
| $F(x) = \ln(x^2 + 1)$                                                           | C'est ma réponse "                                        |

### *Tout apprendre – Vie professionnelle*

Qu'est-ce que c'est?

Avec la ressource Toutapprendre, Weelearn, Smartcanal et Elephorm mettent à votre disposition des formations pour développer vos compétences professionnelles.

Thèmes abordés :

- Anglais des affaires
- Capital humain
- Entreprendre
- Gestion Finance
- Manager
- Orthographe
- Recherche d'emploi
- Ventes

### Pré-requis :

Aller sur le site Cergythèque (http://www.cergytheque.fr/) puis :

- Cliquer sur le lien « médiasphère » (en haut à droite de la page)
- Dans le bloc « Toutapprendre » cliquez sur :
  - « inscription » si c'est la première fois que vous utilisez Toutapprendre sur le site Cergythèque. Il faudra alors vous inscrire et attendre de recevoir le mail confirmant l'activation de votre compte par un bibliothécaire pour pouvoir vous connecter.
  - « connexion » si vous avez déjà créé votre compte Toutapprendre sur Cergythèque. Puis entrez vos identifiants.
- Recherchez la rubrique « Vie professionnelle » dans le menu de gauche de Toutapprendre

Sur quel support ? Sur ordinateur, tablettes et smartphone

### Aperçu

Des formations interactives

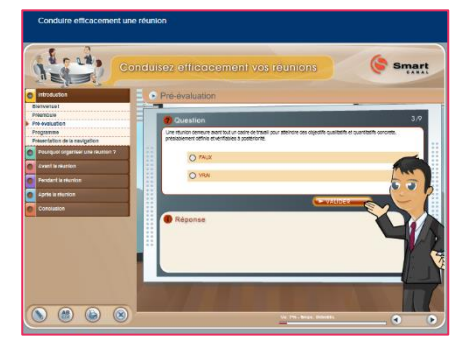

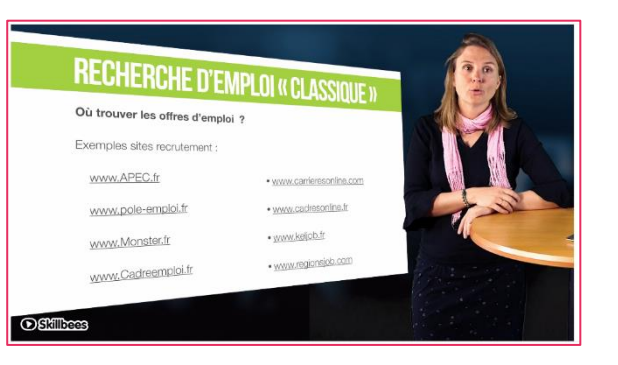

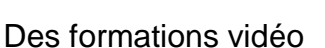

### Tout apprendre – Secourisme

### Qu'est-ce que c'est?

Tout apprendre vous permet d'apprendre les gestes qui sauvent avec Salvum. Trois formations sont proposées : une formation en ligne de secourisme (2h30), une formation aux secours routiers (30 min) et une sensibilisation sur les réactions à avoir face à un arrêt cardiaque (30 min)

#### Pré-requis :

S'être identifié sur le portail des bibliothèques de l'agglomération de Cergy Pontoise puis :

- Cliquer sur l'onglet « Bibliothèque numérique » puis sur la rubrique « ressources numériques »
- Descendre sur la page pour trouver la ressource « Toutapprendre / Secourisme » puis cliquer sur le bouton « se connecter »

Sur quel support ? Sur ordinateur, tablettes et smartphone

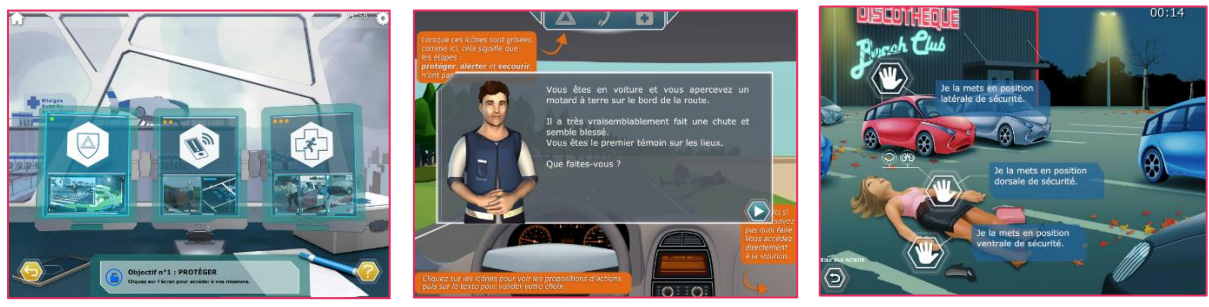

### Tout apprendre - Cours de français

#### Qu'est-ce que c'est?

Tout apprendre vous propose des cours de français avec :

- Eurotalk pour des initiations
- Commest Multimédia pour maitriser les niveaux de langues définis par le CECRL
- Traveltalk pour les adultes étrangers salariés ou les personnes à la recherche d'un emploi

Pré-requis :

S'être identifié sur le portail des bibliothèques de l'agglomération de Cergy Pontoise puis :

- Cliquer sur l'onglet « Bibliothèque numérique » puis sur la rubrique « ressources numériques »
- Descendre sur la page pour trouver la ressource « Toutapprendre Français langue étrangère » puis cliquer sur le bouton « se connecter »

### Sur quel support ?

Sur ordinateur, tablettes et smartphone

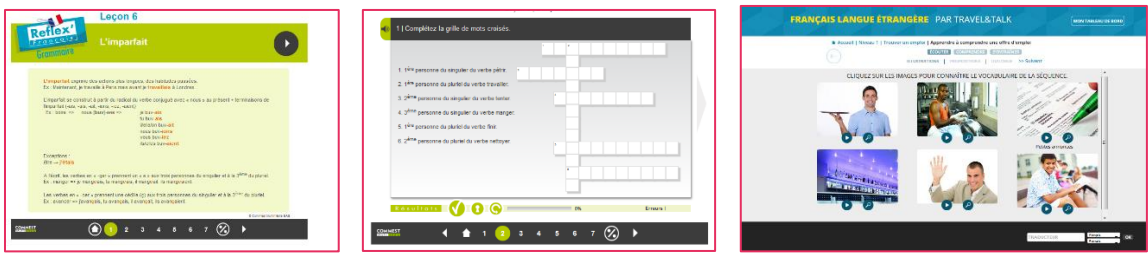

### Tout apprendre - Cours de langues étrangères

Qu'est-ce que c'est?

Avec la ressource Toutapprendre, Eurotalk et Comest multimédia vous proposent d'apprendre plus d'une centaine de langues.

Rubriques disponibles :

- Anglais / Espagnol / Allemand / Italien
- Anglais Junior
- FLE (Apprendre le français)
- Langues du monde
- Langues régionales

### Pré-requis :

Aller sur le site Cergythèque (<u>http://www.cergytheque.fr/</u>) puis :

- Cliquer sur le lien « médiasphère » (en haut à droite de la page)
- Dans le bloc « Toutapprendre » cliquez sur :
  - « inscription » si c'est la première fois que vous utilisez Toutapprendre sur le site Cergythèque. Il faudra alors vous inscrire et attendre de recevoir le mail confirmant l'activation de votre compte par un bibliothécaire pour pouvoir vous connecter.
  - « connexion » si vous avez déjà créé votre compte Toutapprendre sur Cergythèque. Puis entrez vos identifiants.
- Recherchez la rubrique « Langue » dans le menu de gauche de Toutapprendre

Sur quel support ? Sur ordinateur, tablettes et smartphone

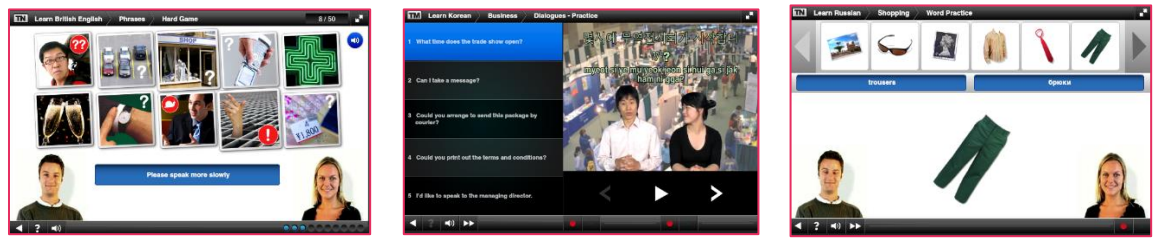

### Tout apprendre - Remise à niveau pour adultes

Qu'est-ce que c'est?

Vous avez besoin ou tout simplement envie de vous remettre à niveau dans un domaine. Toutapprendre vous propose avec Maxicours de reprendre les bases dans différentes matières :

- Français
- Mathématiques
- Anglais
- Histoire
- Géographie
- Espagnol
- Allemand
- Sciences de la Vie et de la Terre
- Economie
- Arts
- Droit
- Physique-chimie

#### Pré-requis :

S'être identifié sur le portail des bibliothèques de l'agglomération de Cergy Pontoise puis :

- Cliquer sur l'onglet « Bibliothèque numérique » puis sur la rubrique « ressources numériques »
- Descendre sur la page pour trouver la ressource « Toutapprendre / Soutien scolaire » puis cliquer sur le bouton « se connecter »

### Sur quel support ?

Sur ordinateur, tablettes et smartphone

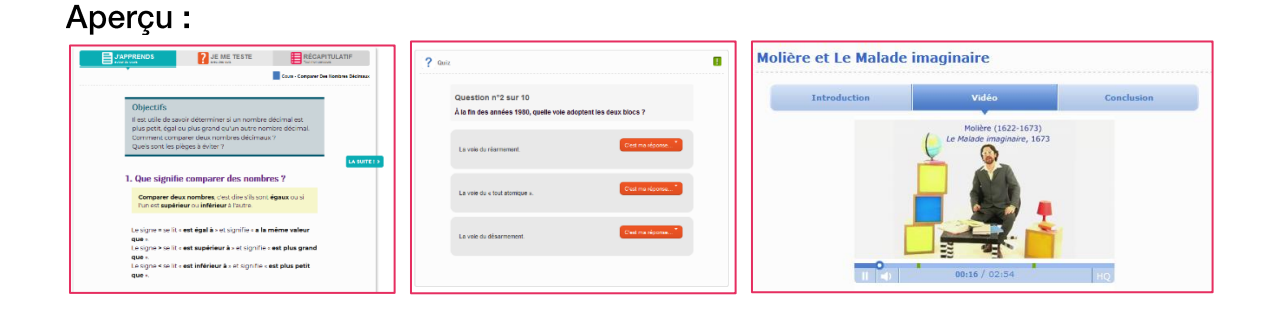

### Tout apprendre – Arts & musique

Qu'est-ce que c'est?

Avec la ressource Toutapprendre, CNP Music et Elephorm vous proposent des formations vidéo pour apprendre a dessiner ou apprendre à jouer d'un instrument avec support de cours en pdf

Thèmes abordés :

- Basse
- Batterie
- Dessin
- Guitare
- Photo
- Piano
- Solfège
- Théorie / Composition / Improvisation

#### Pré-requis :

Aller sur le site Cergythèque (http://www.cergytheque.fr/) puis :

- Cliquer sur le lien « médiasphère » (en haut à droite de la page)
- Dans le bloc « Toutapprendre » cliquez sur :
  - « inscription » si c'est la première fois que vous utilisez Toutapprendre sur le site Cergythèque. Il faudra alors vous inscrire et attendre de recevoir le mail confirmant l'activation de votre compte par un bibliothécaire pour pouvoir vous connecter.
  - « connexion » si vous avez déjà créé votre compte Toutapprendre sur Cergythèque. Puis entrez vos identifiants.
- Recherchez la rubrique « Arts & musique » dans le menu de gauche de Toutapprendre

### Sur quel support ?

Sur ordinateur, tablettes et smartphone

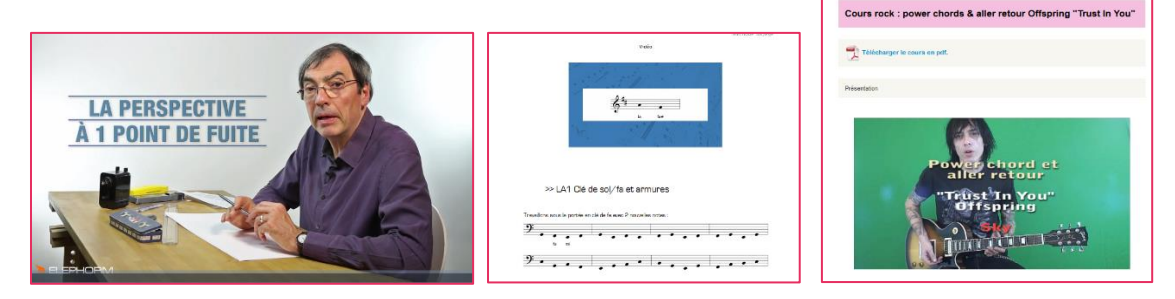

### Tout apprendre - Code de la route

### Qu'est-ce que c'est?

Avec la ressource Toutapprendre, révisez votre code de la route permis voiture et permis cotier

#### Pré-requis :

Aller sur le site Cergythèque (http://www.cergytheque.fr/) puis :

- Cliquer sur le lien « médiasphère » (en haut à droite de la page)
- Dans le bloc « Toutapprendre » cliquez sur :
  - « inscription » si c'est la première fois que vous utilisez Toutapprendre sur le site Cergythèque. Il faudra alors vous inscrire et attendre de recevoir le mail confirmant l'activation de votre compte par un bibliothécaire pour pouvoir vous connecter.
  - « connexion » si vous avez déjà créé votre compte Toutapprendre sur Cergythèque. Puis entrez vos identifiants.
- Recherchez la rubrique « Code & permis » dans le menu de gauche de Toutapprendre

### Sur quel support ?

Sur ordinateur, tablettes et smartphone

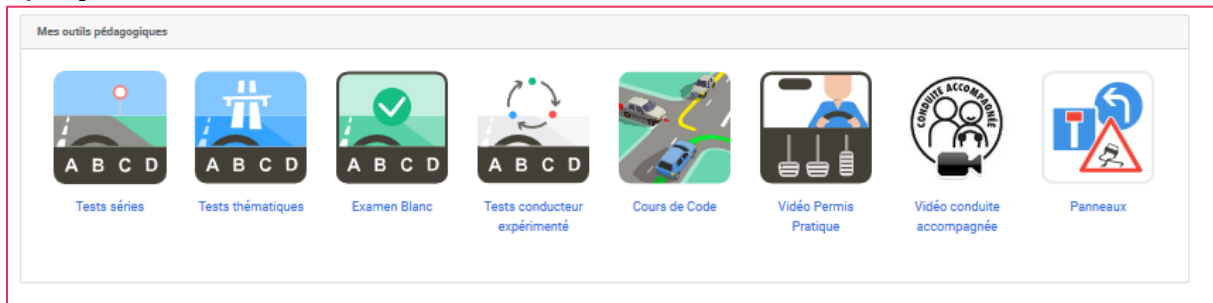

# c- Lire

### Prêt de livres numériques

### Qu'est-ce que c'est?

Les bibliothèques de l'agglomération de Cergy Pontoise prêtent des livres numériques. Si vous êtes équipés d'une liseuse, d'une tablette, ou d'un smartphone, vous avez la possibilité de les emprunter 4 semaines.

Pour cela :

• Consultez le mode d'emploi sur la page d'accueil du portail des bibliothèques de l'agglomération de Cergy Pontoise. (Il vous permettra de savoir comment télécharger un livre numérique selon votre appareil de lecture : ordinateur, liseuse, smartphone ou tablette Android, smartphone ou tablette Apple)

| QUES |
|------|
|      |

- Sur ordinateur, tablette ou smartphone, identifiez-vous sur le portail des bibliothèques (<u>https://www.bibliotheques.cergypontoise.fr/</u>) puis cliquez sur l'onglet « bibliothèque numérique » puis cliquez sur la rubrique « livres numériques »
- Vous accédez ainsi au catalogue des livres numériques
- Lancez une recherche, cliquez sur le titre du document que vous souhaitez télécharger
- La notice s'affiche, cliquez sur « emprunter » puis sur « télécharger »

### Pré-requis :

S'être identifié sur le portail des bibliothèques de l'agglomération de Cergy Pontoise

Sur quel support ? Sur ordinateur, liseuse, tablette et smartphone

### Storyplayr

Qu'est-ce que c'est?

Storyplayr est une ressource en ligne de littérature jeunesse. Feuilletez et lisez près de 1000 albums jeunesse (2 à 11 ans). Certains titres peuvent aussi être écoutés, ces albums ayant fait l'objet d'un enregistrement par un lecteur professionnel.

Des activités ludiques peuvent prolonger la lecture d'un album : l'enfant pourra remettre les images dans l'ordre, associer des images à des sons, ...

Enfin une police spécifique aux enfants "dys" est proposée pour certains titres, ce qui leur permet notamment d'agrandir le texte, l'espace entre chaque ligne ou de modifier la couleur du fond.

### Pré-requis :

S'être identifié sur le portail des bibliothèques de l'agglomération de Cergy Pontoise puis :

- Cliquer sur l'onglet « Bibliothèque numérique » puis sur la rubrique « ressources numériques »
- Descendre sur la page pour trouver la ressource « Philharmonie de Paris » puis cliquer sur le bouton « se connecter »

Sur quel support ? Sur ordinateur

Aperçu :

Des histoires classées par thèmes, par âge, par mots clés...

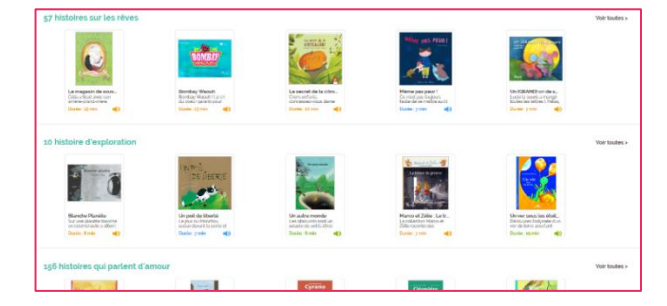

### Des histoires à lire ou à écouter

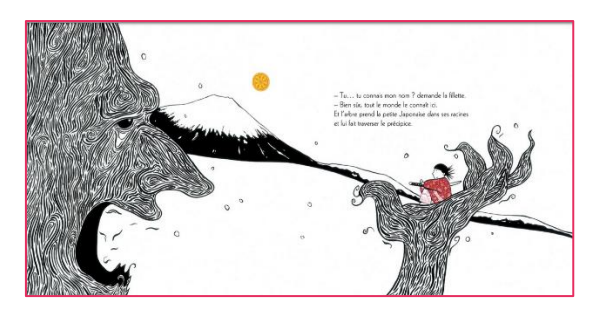

# d- Vidéo

### La médiathèque numérique

### Qu'est-ce que c'est?

Plus de 5000 vidéos issues d'ArteVOD et UniversCiné constituant le catalogue cette ressource vous attendent ! Au menu : films français et internationaux, documentaires, séries, magazines, spectacles vivant sans oublier une section dédiée à la Jeunesse.

#### Pré-requis :

Aller sur le site Cergythèque (<u>http://www.cergytheque.fr/</u>) puis :

- Cliquer sur le lien « médiasphère » (en haut à droite de la page)
- Dans le bloc « Médiathèque numérique » cliquez sur :
  - « inscription » si c'est la première fois que vous utilisez ce service. Il faudra alors vous inscrire et attendre de recevoir le mail confirmant l'activation de votre compte par un bibliothécaire pour pouvoir vous connecter.
  - « connexion » si vous avez déjà créé votre compte «Médiathèque numérique ». Puis entrez vos identifiants.

### Sur quel support ? Sur ordinateur, tablettes et smartphone

### Aperçu :

Des films pour tous les gouts et pour tous les âges

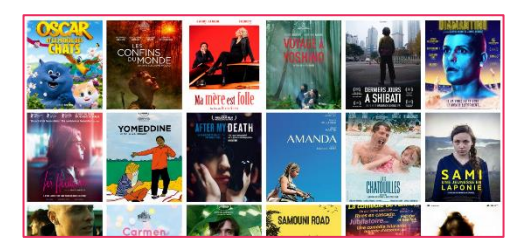

#### Des portraits et des entretiens

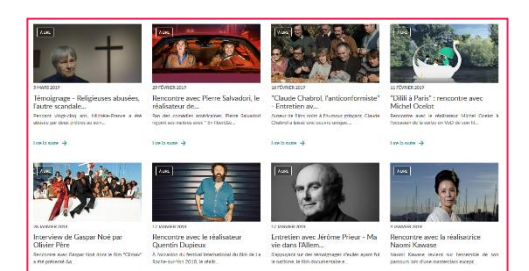

Des sélections thématiques de films

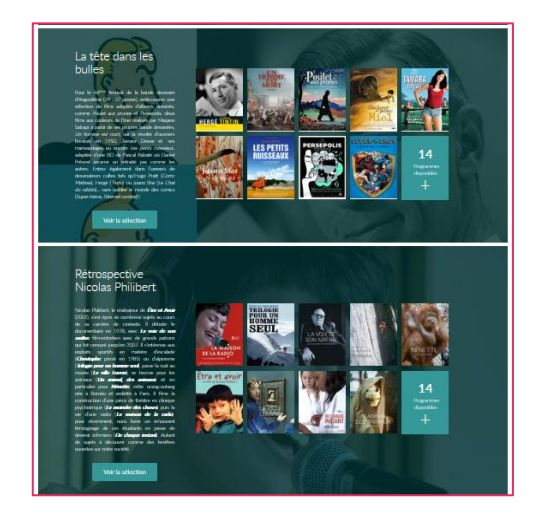

### Philharmonie de Paris

### Qu'est-ce que c'est?

Avec cette ressource, retrouvez tous les genres musicaux - classique, jazz, musique du monde, musiques amplifiées, ... - au travers de concerts vidéo, audio, dossiers documentaires, sélections musicales. Écoutez, regardez, découvrez 55 000 documents numériques accessibles partout,

#### Pré-requis :

S'être identifié sur le portail des bibliothèques de l'agglomération de Cergy Pontoise puis :

- Cliquer sur l'onglet « Bibliothèque numérique » puis sur la rubrique « ressources numériques »
- Descendre sur la page pour trouver la ressource « Philharmonie de Paris » puis cliquer sur le bouton « se connecter »

### Sur quel support ?

Sur ordinateur, tablettes et smartphone

### Aperçu :

### Des guides d'écoute interactifs pour petits et grands

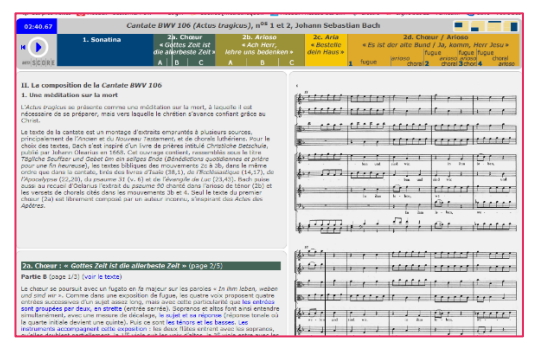

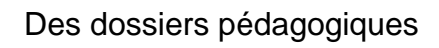

### Des concerts et documentaires

Pierre et le Loup

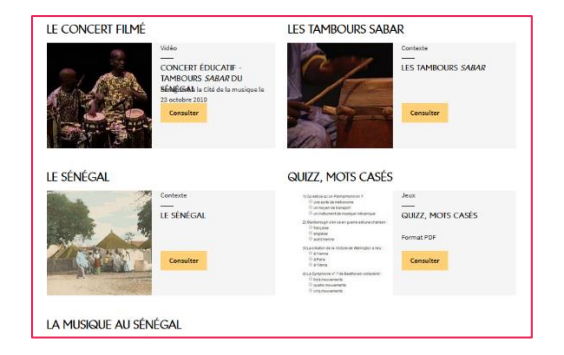

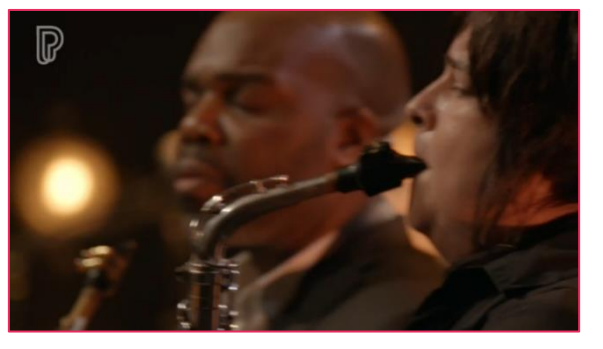

### **MusicMe**

Qu'est-ce que c'est?

De la musique en illimitée chez vous ou sur votre mobile

Vous cherchez un site de musique pour écouter vos groupes favoris, découvrir les web-radios des discothécaires, vous aimez la musique classique, ou vous êtes un fondu du punk-rock, le site Music Me est fait pour vous.

### Pré-requis :

Aller sur le site Cergythèque (<u>http://www.cergytheque.fr/</u>) puis :

- Cliquer sur le lien « médiasphère » (en haut à droite de la page)
- Dans le bloc « Music Me » cliquez sur :
  - « inscription » si c'est la première fois que vous utilisez ce service. Il faudra alors vous inscrire et attendre de recevoir le mail confirmant l'activation de votre compte par un bibliothécaire pour pouvoir vous connecter.
  - « connexion » si vous avez déjà créé votre compte «Médiathèque numérique ». Puis entrez vos identifiants.

Sur quel support ? Sur ordinateur, tablettes et smartphone

### Aperçu :

De la musique pour tous les goûts

Des radios et des mix pour écouter de la musique selon votre Un espace personnel pour retrouver ses titres et artistes favoris avec la possibilité de créer des playlists

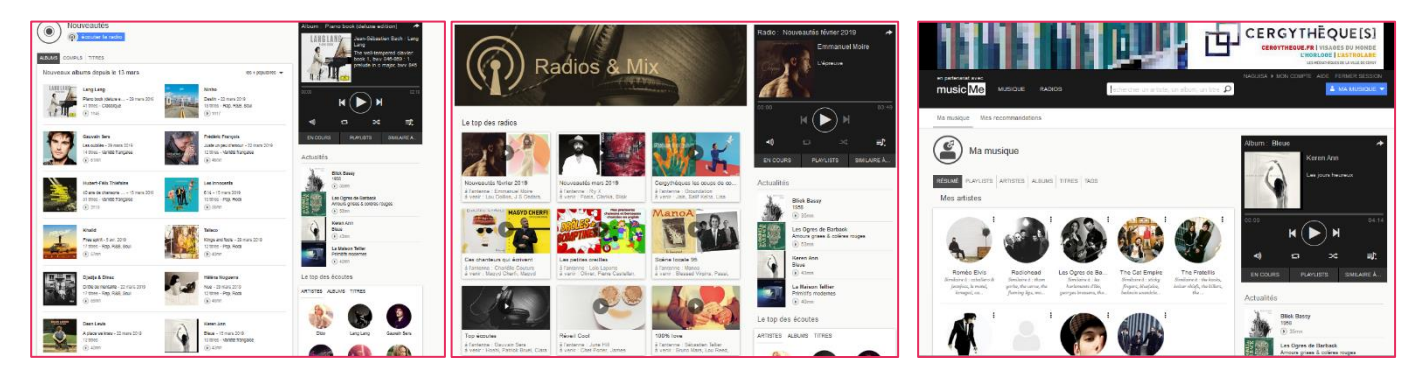